# Mise à jour de votre logiciel de système multimédia STARLINK®

Ascent, Forester, Crosstrek, Impreza, BRZ, WRX/STI <u>2019</u> et <u>2020</u> ainsi que Outback et Legacy <u>2019</u> (avec écran d'affichage de 7 pouces ou 8 pouces)

Votre Subaru est pourvue d'une fonction de mise à jour de logiciel par internet. Suivez les étapes suivantes pour mettre à jour votre logiciel et ainsi améliorer la performance et la fonctionnalité du logiciel.

### MISES EN GARDE

- Déplacez le véhicule à l'extérieur à un endroit où le moteur peut être mis en marche et tourner au ralenti de manière sécuritaire au cours du processus de mise à jour.
- Ne faites jamais tourner le moteur au ralenti dans un espace fermé comme un garage, même si la porte de garage est laissée ouverte.
- Une fois que le véhicule se trouve à un endroit sécuritaire, assurez-vous que le véhicule est en position stationnement ou P (avec une CVT) ou au point mort ou position N (avec une boîte manuelle) et que le frein de stationnement est serré à fond.
- Débranchez tous les périphériques, câbles ou autre lecteur USB des ports USB du véhicule.

## <u>Étape 1 – Préparation de votre système STARLINK</u>

- 1. Assurons-nous d'abord que votre système est prêt pour une mise à jour.
  - Démarrez le moteur. Permettez à l'unité audio de démarrer complètement en sélectionnant le bouton **J'accepte** [**I** Agree] lorsqu'il apparaît.
  - Rendez-vous au menu **Paramètres [Settings]** sur l'écran multimédia de votre véhicule.

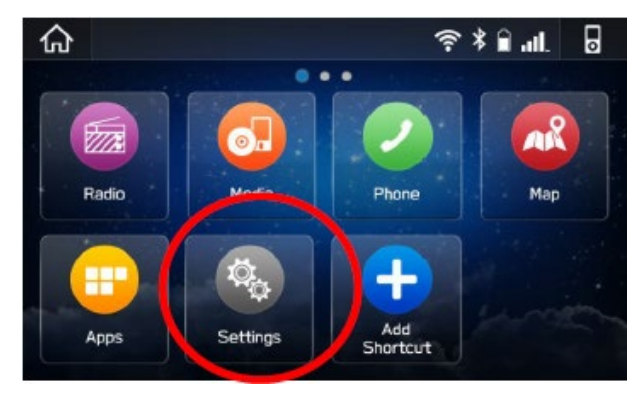

• Sélectionnez Généralités.

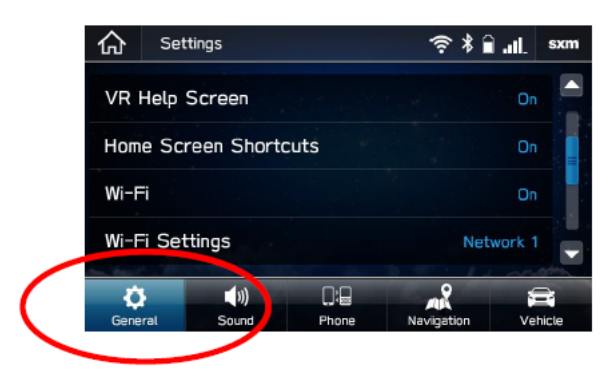

• Défilez vers le bas et sélectionnez Information système.

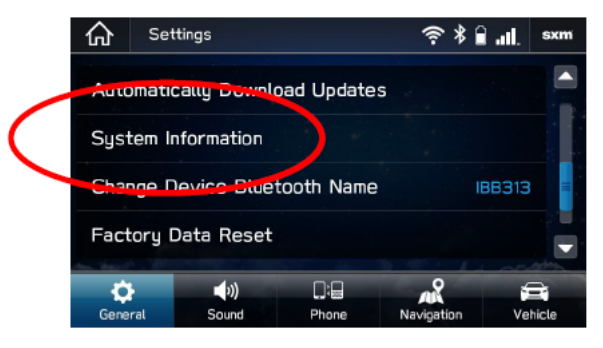

- Si le système indique que votre version est Rel\_UA.20.38.70 ou Rel\_UA.20.41.70, vous êtes déjà à jour car la mise à jour de logiciel opératoire la plus récente est installée.
- S'il n'affiche pas l'une de ces versions, continuez aux prochaines étapes pour mettre à jour votre véhicule.

### Étape 2 – Accès de votre Subaru à une connexion Wi-Fi active

- Vous pouvez recourir à l'une de deux sources Wi-Fi.
  - REMARQUES. Comme cette mise à jour comporte au moins 100 Mo de données, choisissez une connexion Wi-Fi sans restrictions de données. De plus, les connexions Wi-Fi qui nécessitent une acceptation ou une ouverture de session sur une page web (comme dans un café ou un hôtel) ne peuvent être utilisées.

#### Choisissez parmi les options suivantes :

- Votre réseau Wi-Fi de domicile (s'il atteint votre entrée ou lieu de stationnement)
- Le point d'accès Wi-Fi de votre téléphone (si c'est possible avec votre téléphone et votre plan de données).
- Pour vous connecter à la source Wi-Fi de votre choix, suivez les étapes suivantes :
  - Rendez-vous au menu Paramètres [Settings] sur l'écran multimédia de votre véhicule.

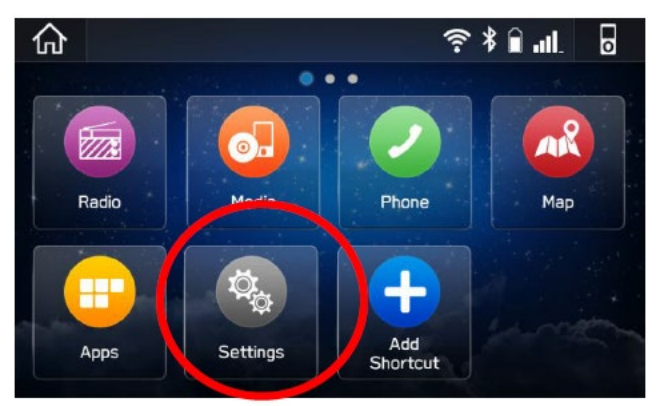

- o Sélectionnez Généralités.
- Sélectionnez Wi-Fi et assurez-vous qu'il est activé.

|   | Settings              | sxm اا⊫ ∎ ≮ ج      | K Back               | Wi-Fi         | × |
|---|-----------------------|--------------------|----------------------|---------------|---|
|   | VR Help Screen        | On                 | Turn the Wi-Fi signa | al on or off. |   |
|   | Home Screen Shortcuts | On                 |                      |               |   |
| ( | Wi-Fi                 | On                 | On                   |               |   |
|   | WE III Settings       | Network 1          |                      |               |   |
| ( | ↓ ↓   General Sound   | Navigation Vehicle |                      |               |   |
|   |                       |                    |                      |               |   |

• Sélectionnez Retour [Back] puis choisissez Paramètres Wi-Fi [Wi-Fi Settings].

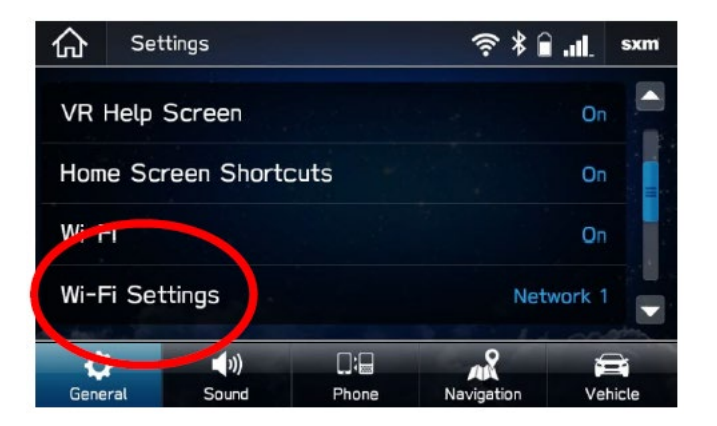

- Sélectionnez le réseau Wi-Fi que vous voulez utiliser.
  - Si un mot de passe est requis, le système vous demandera de le saisir. S'il est accepté, vous serez connecté à l'internet.
- Prenez connaissance de la puissance du signal Wi-Fi indiquée dans le coin supérieur droit de l'écran.
  - S'il y a seulement 1 ou 2 barres avec le réseau sélectionné, la vitesse de téléchargement sera probablement lente.

| K Back      |                  | Wi-Fi Settings               |       | × |
|-------------|------------------|------------------------------|-------|---|
| Cus<br>netv | tomize<br>works. | and connect to available Wi- | -Fi   |   |
|             |                  |                              |       |   |
| Ŧ           | Add N            | ew Network                   |       |   |
| •           | Netwo            | rk1                          | (îr ) |   |
| Net         | work2            |                              | (? )  |   |
|             |                  |                              |       |   |
|             |                  |                              |       |   |

## Étape 3 – Téléchargement et installation des mises à jour

- Assurez-vous que votre horloge est correctement réglée. Une horloge incorrectement réglée est susceptible d'empêcher le processus de mise à jour de s'amorcer. Pour obtenir des instructions sur la façon de régler l'horloge, veuillez consulter votre manuel du propriétaire.
- Une fois que vous avez confirmé que l'horloge est bien réglée, retournez à l'écran Généralités.
- Défilez vers le bas et sélectionnez Vérifiez les mises à jour [Check for Updates].

| 仚                               | Set                  | tings       |       | <b>∲</b> * | âII. | sxm   |
|---------------------------------|----------------------|-------------|-------|------------|------|-------|
| Unit                            | Setti                | ings        |       |            | КМ   |       |
| Rea                             | Rear Camera Time Out |             |       |            |      |       |
| Check for Updates               |                      |             |       |            |      |       |
| Automatically Check for Updates |                      |             |       |            | On   |       |
| Ċ                               |                      | <b>(</b> )) |       | 200        | 1    |       |
| Gene                            | eral                 | Sound       | Phone | Navigation | Vel  | nicle |

Si une mise à jour est disponible, une fenêtre contextuelle comportant le message « Mise à jour de logiciel prête à être téléchargée [Software Update Ready to Download] » s'affichera.

### **Dépannage**

- Si le système demande de vous connecter à un réseau Wi-Fi même si vous y êtes déjà connecté...
  - 1. Attendez quelques instants puis réessayez.
  - 2. Déconnectez-vous du réseau Wi-Fi, reconnectez-vous et essayez de nouveau.
  - 3. Activez l'option « Vérifier automatiquement s'il y a des mises à jour disponibles [Automatically Check for Updates] ».

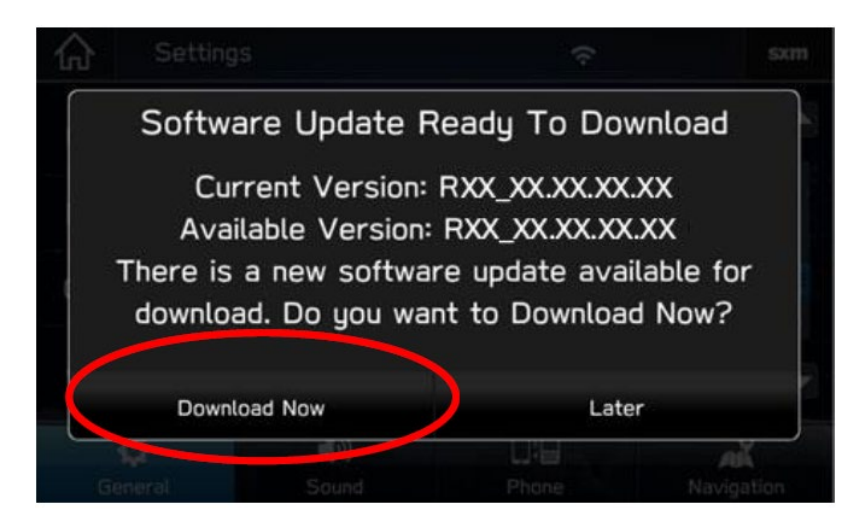

- Une fois que la fenêtre ci-dessus s'est affichée, sélectionnez Télécharger maintenant [Download Now].
- Un indicateur de progrès de téléchargement apparaîtra dans le coin supérieur droit.

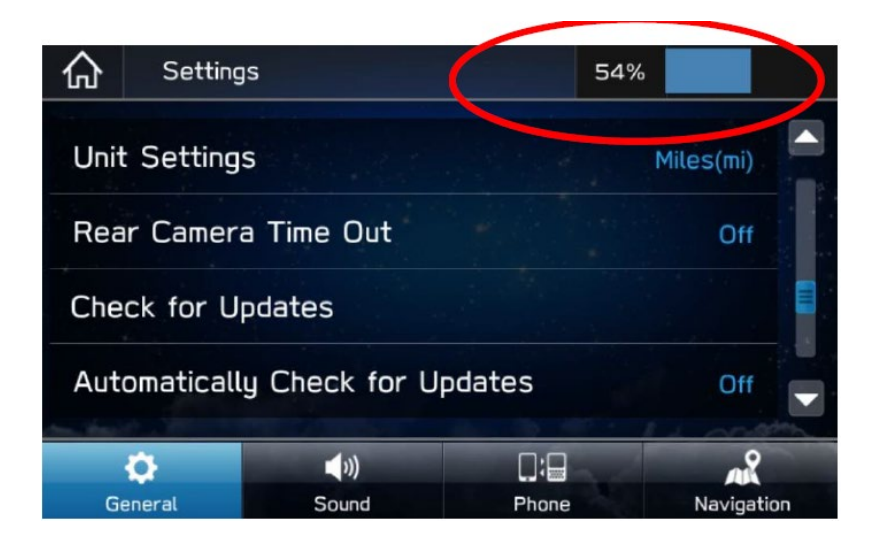

• Lorsque le téléchargement est terminé, sélectionnez **Installer maintenant [Install Now]**. Laissez votre véhicule en marche.

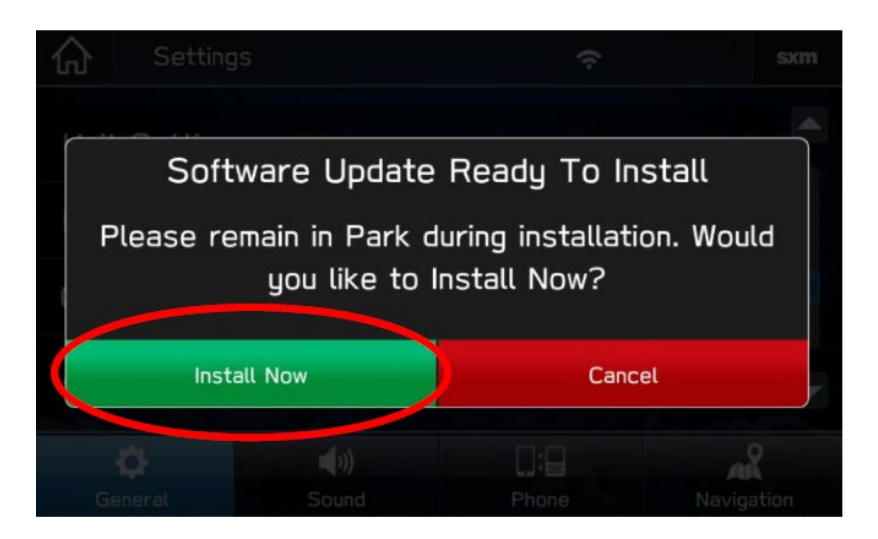

• Le système pourrait redémarrer quelques fois.

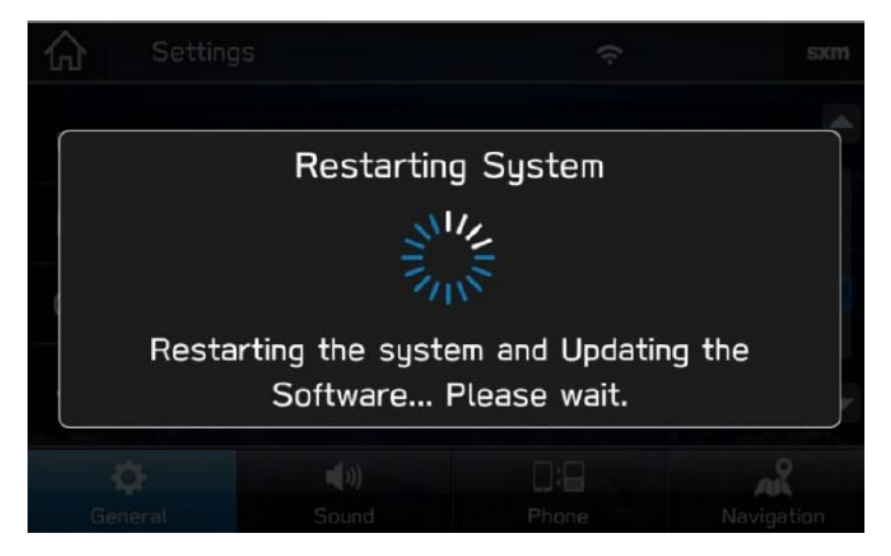

• Une fois que le système est revenu à l'écran **J'accepte [l Agree]**, la mise à jour est parachevée! Vous pouvez arrêter votre véhicule ou sélectionner **J'accepte [l Agree]** et commencer à utiliser votre système multimédia STARLINK.

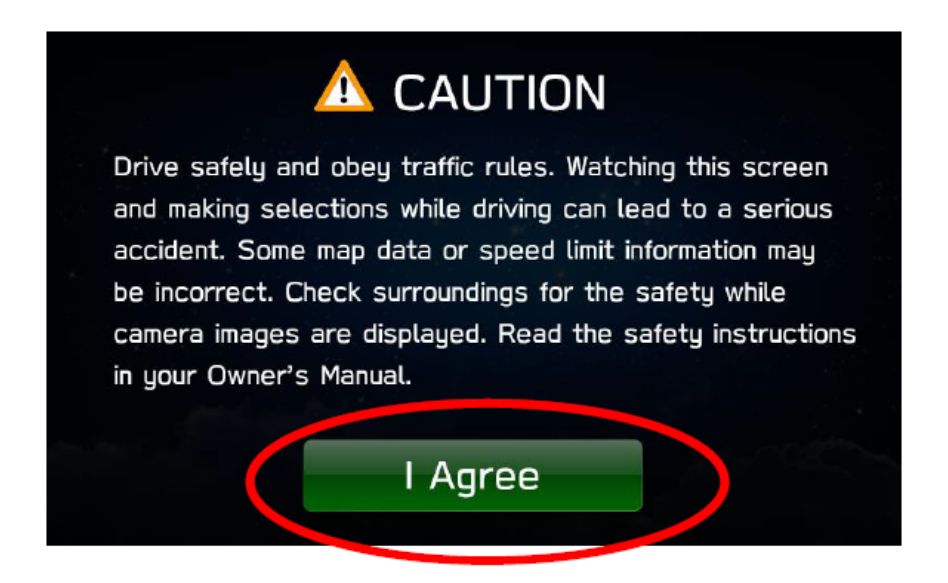

#### Besoin d'assistance?

Communiquez avec votre concessionnaire Subaru pour prendre rendez-vous afin de réaliser la mise à jour.